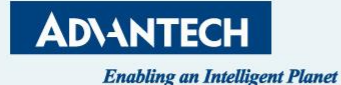

## eRMA User Manual

#### How to make an RMA request

October, 2023

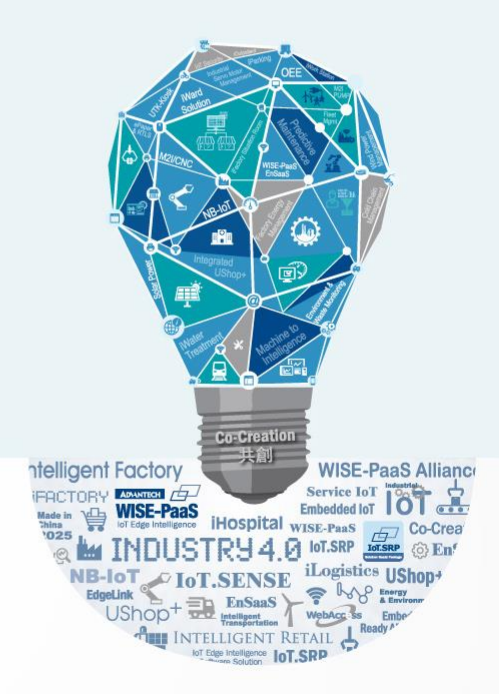

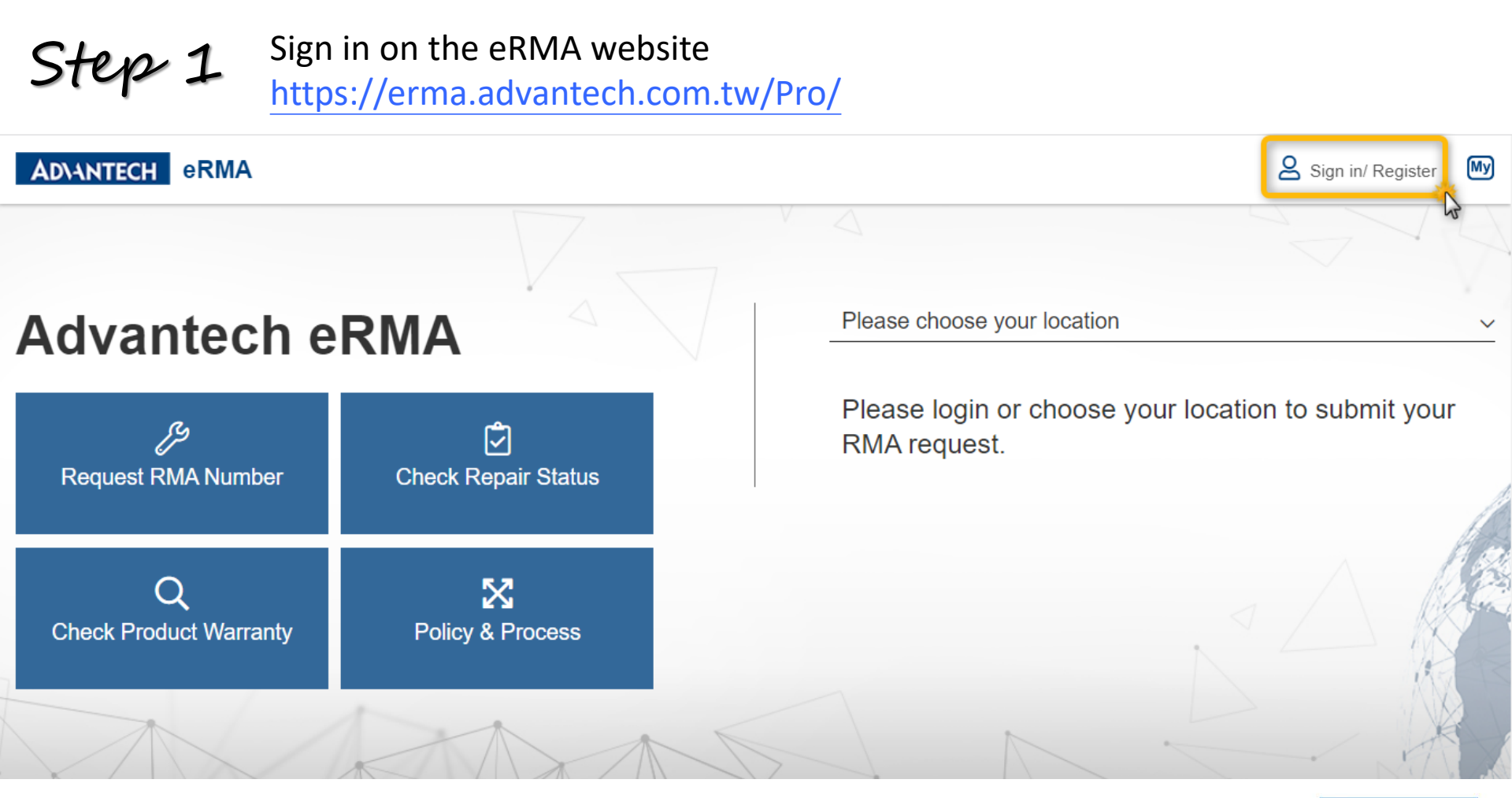

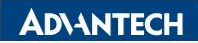

Step 2

#### Under the eRMA Service Click RMA Request

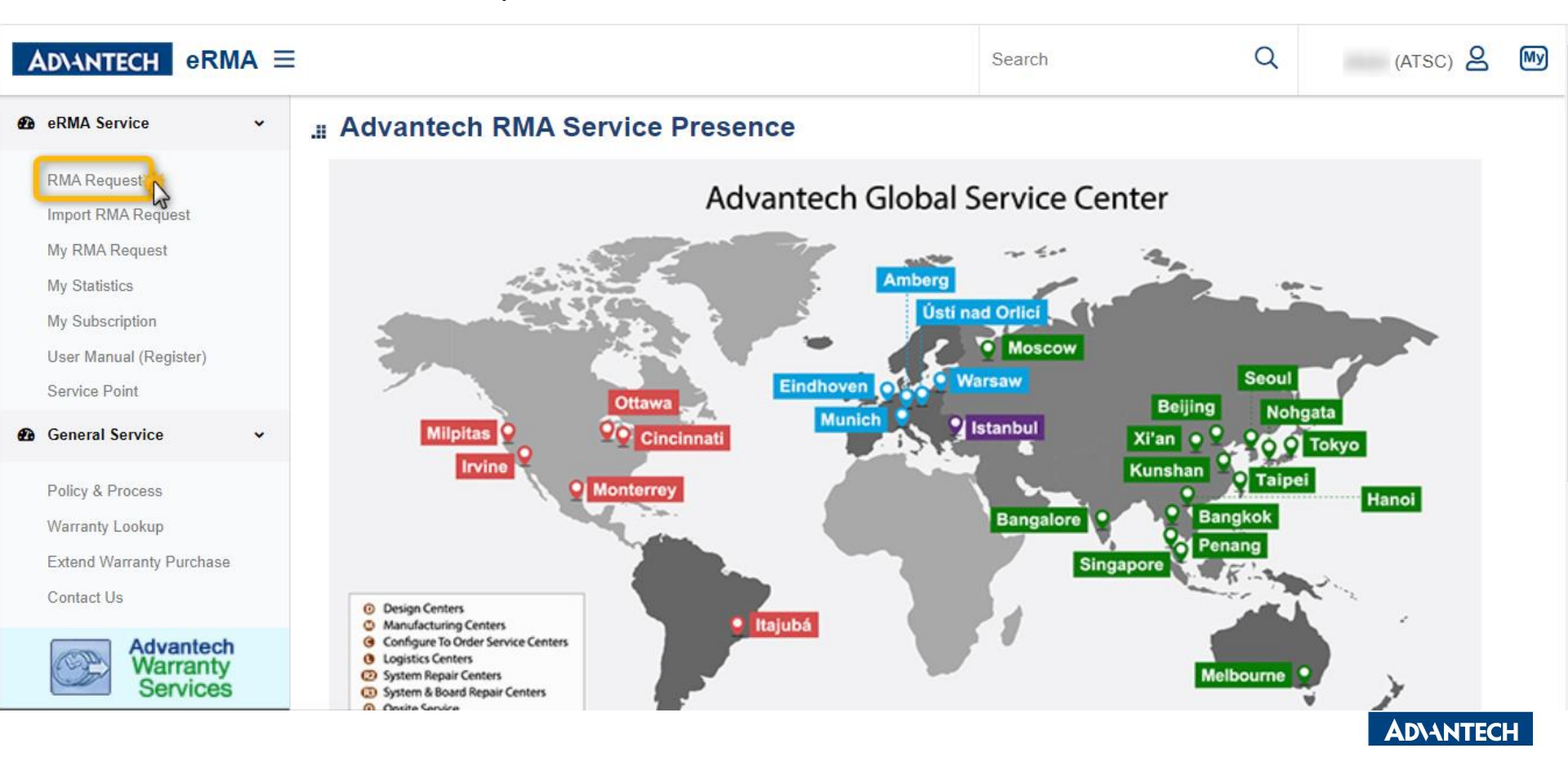

## Step 3

#### Click Pick to select your company And fill out the required information \*

| AD\ANTECH eRMA =                                    | E                                                   |              | Search                           | Q                    | (ATSC) 🙎 | My |
|-----------------------------------------------------|-----------------------------------------------------|--------------|----------------------------------|----------------------|----------|----|
| eRMA Service                                        | Home >> eRMA Service >> RMA Reque                   | st           |                                  |                      |          |    |
| RMA Request<br>Import RMA Request<br>My RMA Request | Sold To :                                           | >>>>         | Ship-To :                        |                      |          |    |
| My Statistics<br>My Subscription                    | * Company Name :                                    | Pickl        | * Company Name :                 | through [Pick]       | ٩        |    |
| User Manual (Register)<br>Service Point             | * Contact Person :                                  |              | * Contact Person :               | unough [r lok]       |          |    |
| General Service  Policy & Process                   | * Phone No :                                        |              | * Phone No :                     |                      |          |    |
| Warranty Lookup<br>Extend Warranty Purchase         | Mobile No. :<br>Check it to get SMS message while g | oods return. | Mobile No. :<br>E-mail Address : |                      |          |    |
| Contact Us                                          | E-mail Address :<br>Notice                          | □ Send       | * Company Address ( Stree        | t / House number ) : |          |    |
| Warranty<br>Services                                | * Company Address ( Street / House                  | e number ) : | Please correct if original data  | is wrong             |          | н  |

## Step 4

# Click >>>> to copy all the Sold-to info to Ship-to if the information is the same

| ADIANTECH eRMA                       | E                                                       |        | Search                         | Q                  | (ATSC) 🖉 🕅 |
|--------------------------------------|---------------------------------------------------------|--------|--------------------------------|--------------------|------------|
| 🔁 eRMA Service 🗸 🗸                   | Home >> eRMA Service >> RMA Request                     |        |                                |                    |            |
| RMA Request                          | Guide Customer                                          |        |                                |                    |            |
| Import RMA Request<br>My RMA Request | Sold To :                                               | >>>>   | Ship-To :                      |                    |            |
| My Statistics                        | * Company Name :                                        | E C    | * Company Name :               |                    |            |
| My Subscription                      |                                                         | Q.     |                                |                    | Q          |
| User Manual (Register)               | Please select your company through [Pick]               |        | Please select your company the | nrough [Pick]      |            |
| Service Point                        | * Contact Person :                                      |        | * Contact Person :             |                    |            |
| General Service                      | * Phone No :                                            |        | * Phone No :                   |                    |            |
| Policy & Process                     |                                                         |        |                                |                    |            |
| Warranty Lookup                      | Mobile No. :                                            |        | Mobile No. :                   |                    |            |
| Extend Warranty Purchase             | Check it to get SMS message while goods return.         |        | E-mail Address :               |                    |            |
| Contact Us                           | E-mail Address :                                        | □ Send |                                |                    |            |
| Advantech<br>Warranty<br>Services    | Notice<br>* Company Address ( Street / House number ) : |        | * Company Address ( Street     | / House number ) : |            |

AD\ANTECH

# Step 5 Click Add Product Items to start with creating RMA numbers

| legion :                    |           |                 | Region :               |             |  |
|-----------------------------|-----------|-----------------|------------------------|-------------|--|
|                             |           |                 |                        |             |  |
| Postal Code :               |           |                 | *Postal Code :         |             |  |
| Country :                   |           |                 | * Country :            |             |  |
|                             |           |                 | Shipping Instruction : |             |  |
|                             |           |                 |                        |             |  |
|                             |           |                 |                        |             |  |
|                             |           |                 | One Shipment :         |             |  |
|                             | _         |                 | One Shipment :         |             |  |
| • Add Product Items         | Č\$       |                 | One Shipment :         |             |  |
| • Add Product Items         | Serial No | Product         | One Shipment :         | Service Fee |  |
| - Add Product Items<br>Item | Serial No | Product<br>No d | One Shipment :         | Service Fee |  |
| • Add Product Items<br>Item | Serial No | Product<br>No d | One Shipment :         | Service Fee |  |
| • Add Product Items<br>Item | Serial No | Product<br>No d | One Shipment :         | Service Fee |  |

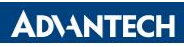

#### **Step 6** Input the Serial No And click search to get related product information

| Set New Item<br>Buy On |                                 |                             |            | × |
|------------------------|---------------------------------|-----------------------------|------------|---|
| Serial No:             | Please input Serial No to get P | roduct Name & Warranty Date |            |   |
| * Serial No:           | 63                              | Warranty Date:              |            |   |
| * Product Name:        | ٩                               |                             |            |   |
| Whole-Set S/N:         | Q                               | Whole-Set P/N:              |            |   |
| Cust. S/N:             |                                 | Cust. P/N:                  |            |   |
| Refurbished Cust. P/N: |                                 |                             |            |   |
| Forwarder:             |                                 | Tracking Code:              |            |   |
| *Repair Center: Taiw   | an 🗸                            | RMA Type:                   | Repair 🗸   |   |
| Cust. Return PO#:      |                                 | Cust. Reference#:           |            |   |
| OS:                    |                                 | CPU:                        | Attached   |   |
| Revision:              |                                 | Add-on Card:                | Attached   |   |
|                        |                                 | DRAM:                       | C Attached |   |
| * Problem: Pick        |                                 |                             |            |   |

#### AD\ANTECH

# Step 7Input problem description as detailed as possibleOr by clicking Pick to choose the failure categories

| Revision:                                                                                                    |                                                                                    | Add-on Card:                                                                            | Attached                                                |                 |
|----------------------------------------------------------------------------------------------------|------------------------------------------------------------------------------------|-----------------------------------------------------------------------------------------|---------------------------------------------------------|-----------------|
|                                                                                                    |                                                                                    | DRAM:                                                                                   | □ Attached                                              |                 |
| * Problem: Pick                                                                                                    |                                                                                    |                                                                                         |                                                         |                 |
| L. L. L. L. L. L. L. L. L. L. L. L. L. L                                                                                                 |                                                                                    |                                                                                         |                                                         |                 |
| Please input Problem !!                                                                                                    |                                                                                    |                                                                                         |                                                         |                 |
| ✓ I do NOT need to be informed<br>(please back up the data in s                                                                          | 1 & confirmed if re-image for stora<br>torage device before return)                | age device is required during repair                                                    | process.                                                |                 |
| Attached: 📂 Brow                                                                                                    | se                                                                                 |                                                                                         |                                                         |                 |
| Security Inspection Services : (                                                                                                    | D                                                                                  |                                                                                         |                                                         |                 |
| $\odot$ Virus Scan - 10 USD (scanne                                                                                                    | d by Trend Micro Portable Securi                                                   | ty™ 3, Windows and Linux only)                                                          |                                                         |                 |
| $\odot$ Patch Update - 20 USD (virus                                                                                                    | scan + upgrade to the latest Win                                                   | dows patches)                                                                           |                                                         |                 |
| Your attention, please:<br>1 .Whole-Set S/N and P/N are req<br>2 .Please make a copy for your da<br>recovery is not Advantech's liabilit | uired if you return key part back onl<br>.ta before you send your storage de<br>y. | y, or returned part will be treated as no<br>vice (ex: hard disk, solid state disk, cor | warranty<br>mpact flash, …) to Advantech for repair, da | ta retention or |
|                                                                                                    |                                                                                    |                                                                                         |                                                         | + Add Item      |
| 1 0 1000 0000 1 1                                                                                                    |                                                                                    | <u> </u>                                                                                |                                                         |                 |

## Step 8

You can also add attachments, such as pictures or videos in order to provide further details of problem description

| Revision:                                      |                                                                                                  | Add-on Card:                                   | └ Attached                                               |
|------------------------------------------------|--------------------------------------------------------------------------------------------------|------------------------------------------------|----------------------------------------------------------|
|                                                |                                                                                                  | DRAM:                                          | Attached                                                 |
| * Problem:                                     | Pick                                                                                             |                                                |                                                          |
|                                                |                                                                                                  |                                                |                                                          |
|                                                |                                                                                                  |                                                |                                                          |
| Please input Proble                            | m !!                                                                                             |                                                |                                                          |
| ✓ I do NOT need to<br>(please back up t        | be informed & confirmed if re-image for<br><mark>he data</mark> in storage device before return) | storage device is required during repair       | process.                                                 |
| Attached:                                      | 🗁 Browse                                                                                         |                                                |                                                          |
| Security Inspection                            | Services : 🚯                                                                                     |                                                |                                                          |
| $\odot$ Virus Scan - 10 U                      | SD (scanned by Trend Micro Portable Se                                                           | ecurity™ 3, Windows and Linux only)            |                                                          |
| ○ Patch Update - 20                            | USD (virus scan + upgrade to the lates                                                           | t Windows patches)                             |                                                          |
| Your attention, please<br>1 .Whole-Set S/N and | :<br>:<br>I P/N are required if you return key part bac                                          | k only, or returned part will be treated as no | o warranty                                               |
| 2 .Please make a cop<br>recovery is not Advan  | y for your data before you send your storag<br>tech's liability.                                 | ge device (ex: hard disk, solid state disk, co | mpact flash,) to Advantech for repair, data retention or |
|                                                |                                                                                                  |                                                | + Add I                                                  |
|                                                |                                                                                                  |                                                |                                                          |

NTECH

#### Click Add Item to complete the input data of the defective item Repeat Step 5 again if you have more items

Ste

~ 9

| Revision:                                                   |                                                                                                    | Add-on Card:                                                                                       | └ Attached                                                           |
|-------------------------------------------------------------|----------------------------------------------------------------------------------------------------|----------------------------------------------------------------------------------------------------|----------------------------------------------------------------------|
|                                                             |                                                                                                    | DRAM:                                                                                              | Attached                                                             |
| * Problem:                                                  | Pick                                                                                                    |                                                                                                    |                                                                      |
|                                                             |                                                                                                    |                                                                                                    |                                                                      |
|                                                             |                                                                                                    |                                                                                                    |                                                                      |
| Please input Pr                                             | oblem !!                                                                                                   |                                                                                                    |                                                                      |
| ✓ I do NOT nee<br>(please back                              | d to be informed & confirmed if re-image for<br><mark>up the data</mark> in storage device before return)  | storage device is required during repair                                                           | process.                                                             |
| Attached:                                                   | Browse                                                                                                    |                                                                                                    |                                                                      |
| Security Inspect                                            | ion Services : 🚺                                                                                           |                                                                                                    |                                                                      |
| $\odot$ Virus Scan - 1                                      | 10 USD (scanned by Trend Micro Portable Se                                                                 | ecurity™ 3, Windows and Linux only)                                                                |                                                                      |
| ○ Patch Update                                              | - 20 USD (virus scan + upgrade to the lates                                                                | t Windows patches)                                                                                 |                                                                      |
| Your attention, plo<br>1 .Whole-Set S/N<br>2 .Please make a | ease:<br>and P/N are required if you return key part bac<br>copy for your data before you send your storag | sk only, or returned part will be treated as no<br>ge device (ex: hard disk, solid state disk, cor | warranty<br>npact flash,) to Advantech for repair, data retention or |
| recovery is not Ac                                          | dvantech's liability.                                                                                      |                                                                                                    |                                                                      |
|                                                             |                                                                                                    |                                                                                                    | + Add Ite                                                            |
|                                                             |                                                                                                    |                                                                                                    | PARATAY IN                                                           |

#### Step 10 Once you finish all the items, Click Submit to receive RMA numbers

| stal Code :       |           |                  | *Postal Code :         |             |
|-------------------|-----------|------------------|------------------------|-------------|
| ountry :          |           |                  | * Country :            |             |
|                   |           |                  |                        |             |
|                   |           |                  | Shipping Instruction : |             |
|                   |           |                  |                        |             |
|                   |           |                  |                        |             |
|                   |           |                  | One Shipment :         |             |
| Add Product Items | Serial No | Product          | One Shipment :         | Service Fee |
| Add Product Items | Serial No | Product<br>No da | One Shipment :         | Service Fee |

## Go Together, We Go Far and Grow Big

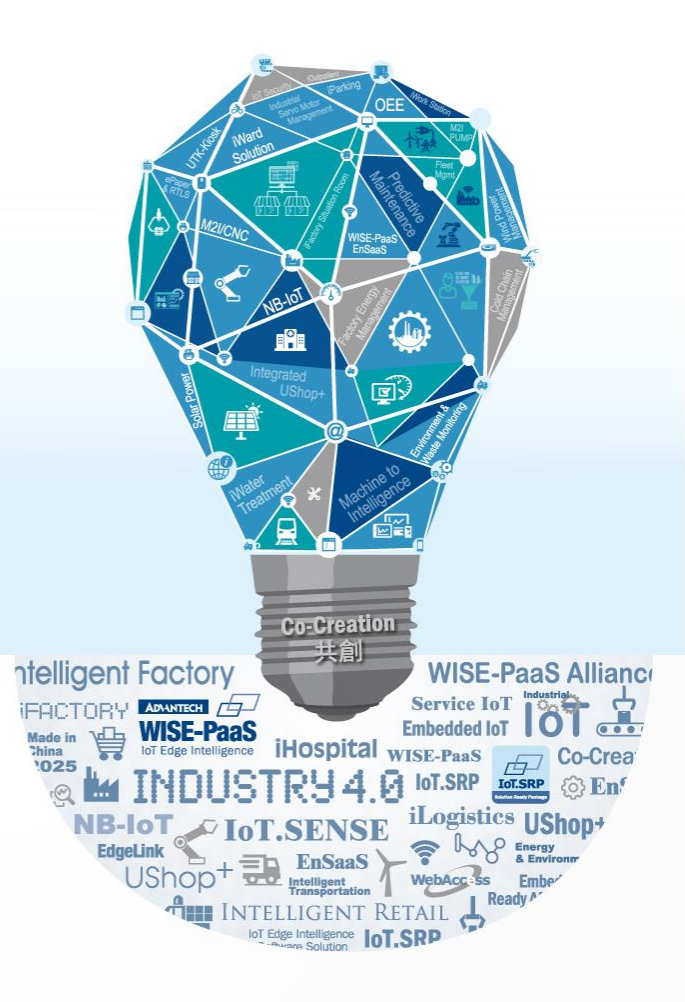